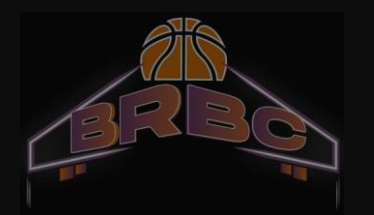

# Tutoriel e-Licence

#### E-Licence « JE SUIS »

Saisir la date de naissance de la personne concernée par la licence

Si vous avez reçu plusieurs emails pour plusieurs personnes de votre famille à inscrire, veillez à utiliser le bon email pour la bonne personne

Cliquez sur les images demandées du Captcha

Cliquez sur « J'y vais »

## **ØFFBB**

BIENVENUE SUR e-LICENCE Le site de la FFBB pour la préinscription à la licence fédérale 2021-2022

Ann de protéger vos données personnelles, veuillez fournir la date de naissance associée à cette préinscription

#### AAAANMM/LL

Afin de vérifier que vous n'êtes pas un robot veuillez cliquer sur les 2 images décrites : Ballon basket Wilson 3x3, Sifflet

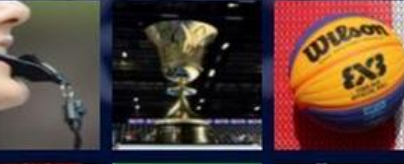

0123

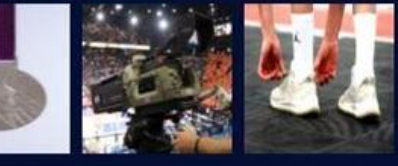

J'Y VAIS

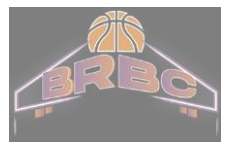

## E-Licence « JE SUIS »

Vérifiez les informations concernant le/la licencié

Corrigez et/ou complétez le cas échéant

La photo de la personne est à télécharger si elle n'est pas déjà présente (ou à changer si elle date de plus **de 3 ans**)

Puis cliquez sur "Je valide"

Attention aux nouvelles zones obligatoires à remplir (ex: nom de naissance)

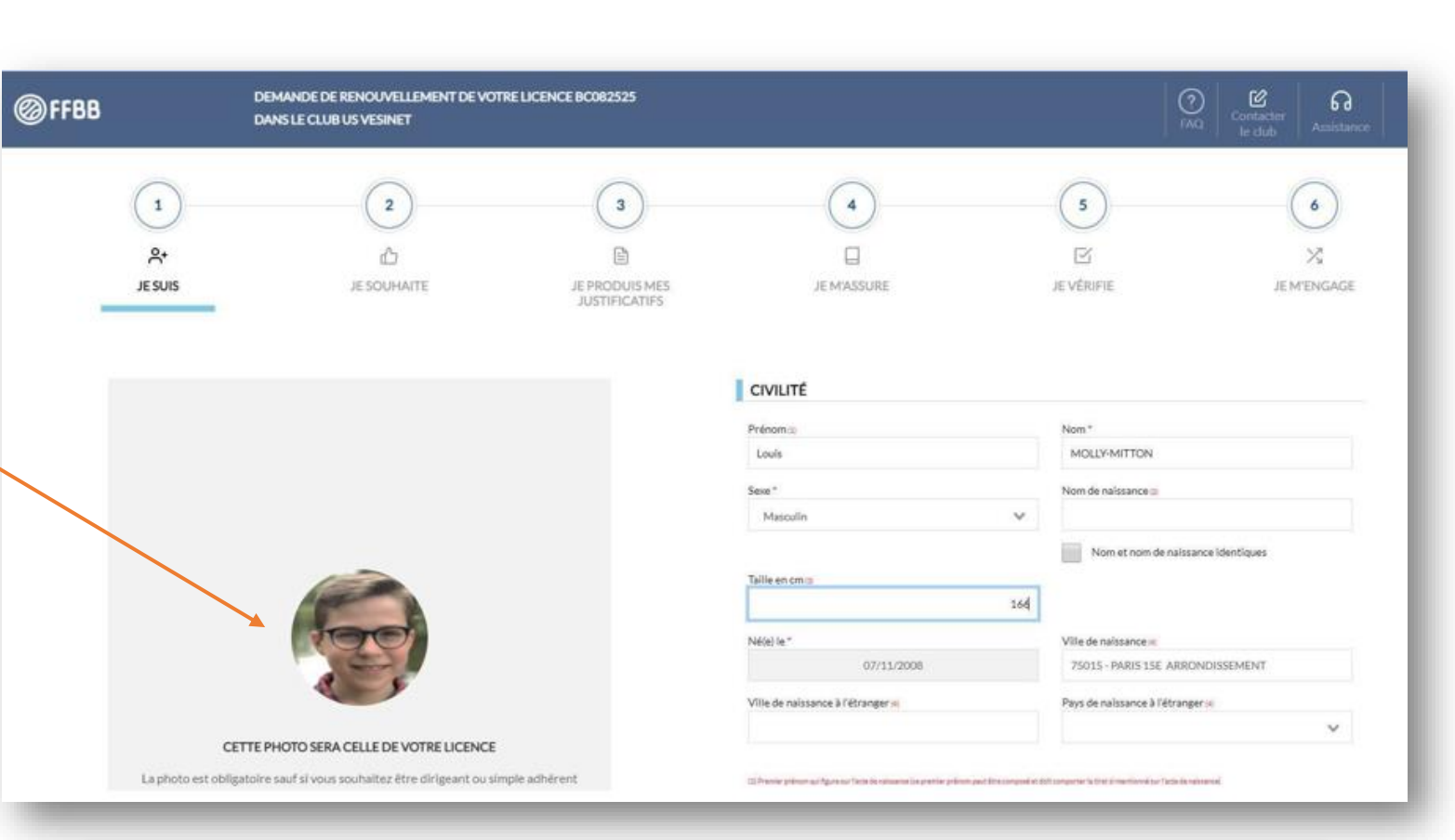

Si vous ne disposez pas d'une photo d'identité scannée, vous pouvez utiliser votre téléphone portable. Attention choisir une photo au format « papier d'identité » (visage en gros plan). Le BRBC ne retouchera aucune photo, les photos de vacances, de groupes ou autres ne seront pas acceptées.

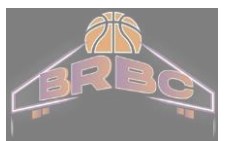

## E-Licence « JE SOUHAITE »

Sélectionnez la pratique souhaitée : Compétition ou Loisir

Vous pouvez également choisir la 3ème option dans le cas où vous souhaitez assurer un rôle dans le club sans pratiquer vous- même le basket : coach, responsable de salle, arbitre, dirigeant, etc...

Complétez la partie "Je souhaite exercer une ou plusieurs fonctions dans mon club"

Cliquez sur "Je valide"

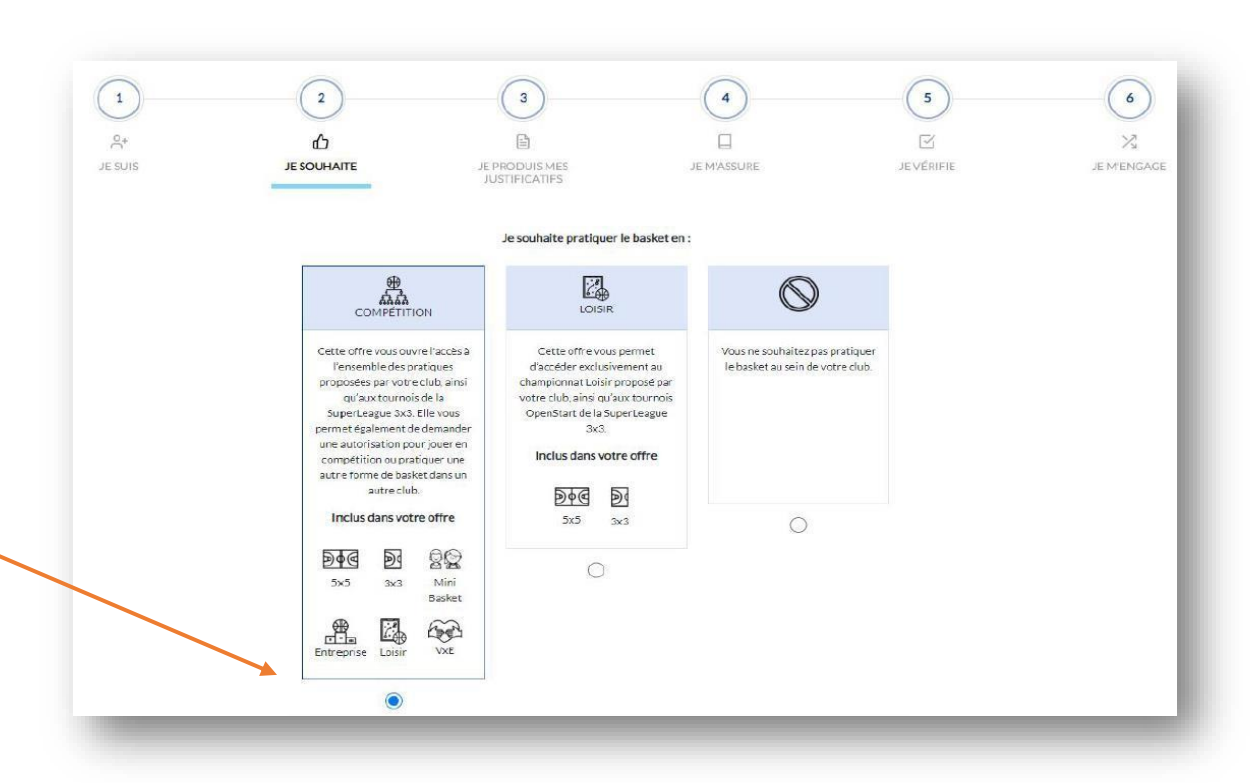

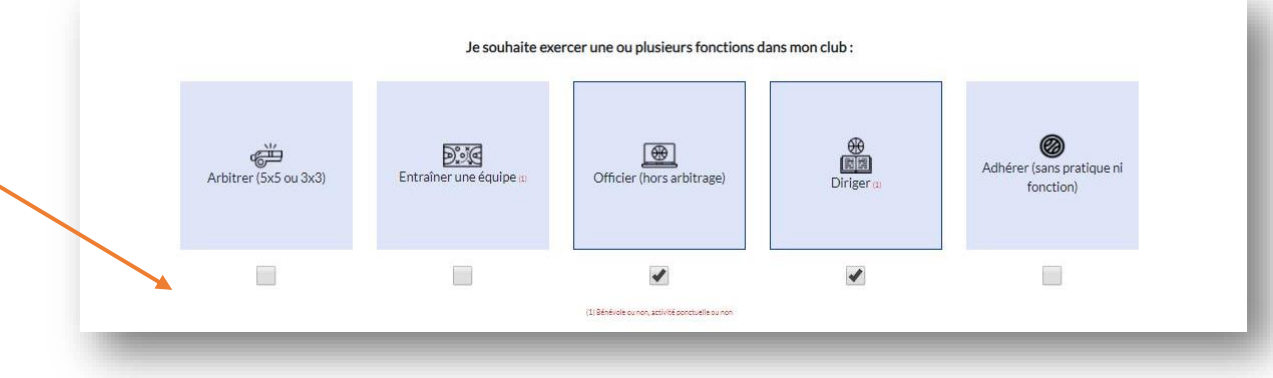

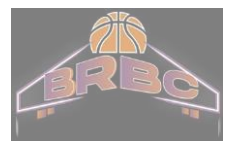

#### E-Licence « JE PRODUIS MES JUSTIFICATIES »

La liste des justificatifs requis pour votre pré-inscription est affichée.

Téléchargez les documents requis (certificat médical ou questionnaire de santé en fonction de votre situation)

Pour les mineurs, il n'est plus nécessaire d'avoir un certificat médical, même lors d'une création de licence.

Il suffit de télécharger et de répondre par vous-même à ce questionnaire de santé. La production d'un certificat demeure lorsque les réponses à ce questionnaire conduisent à un examen médical

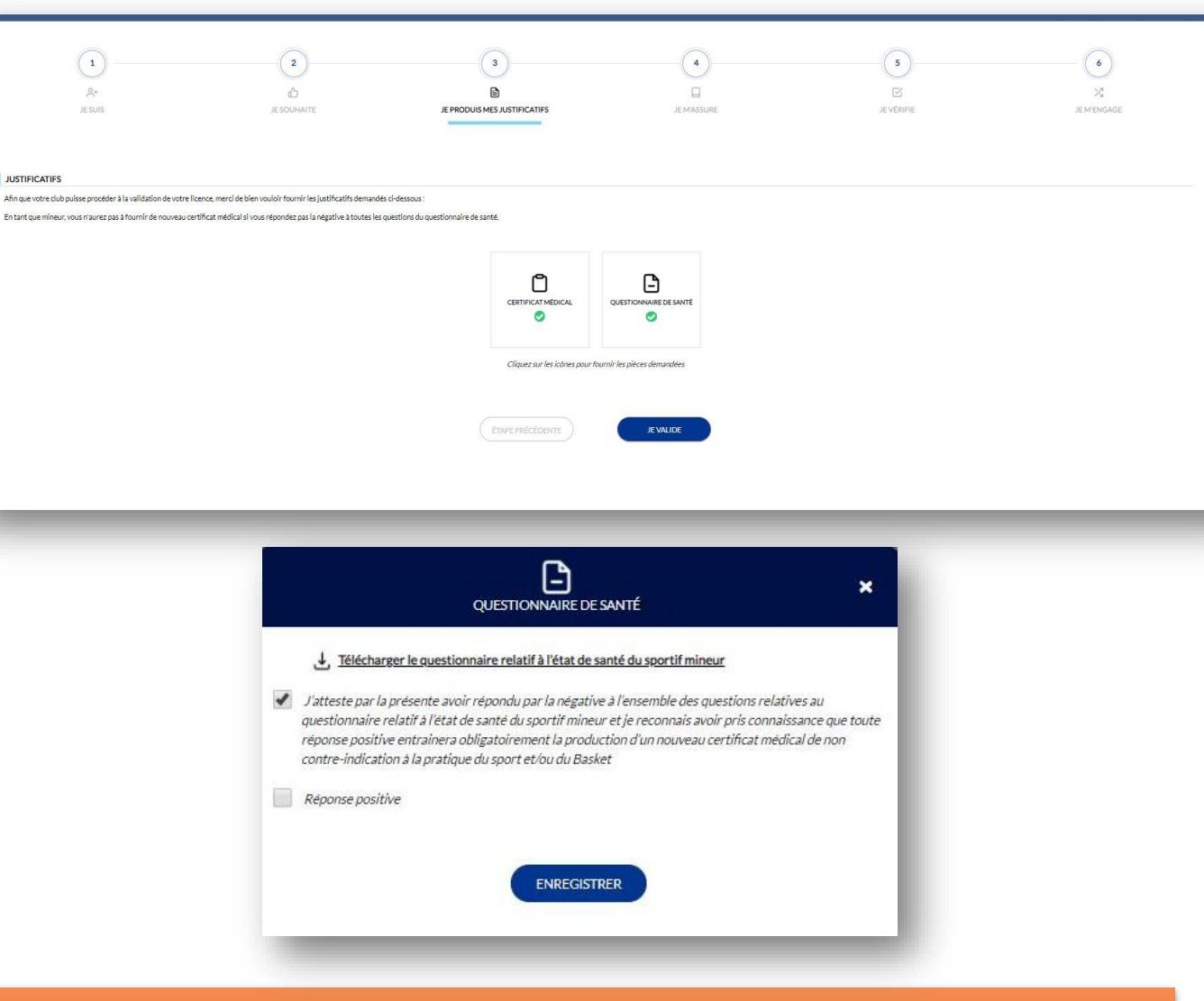

1

0.

JUSTIFICATIFS

Pour savoir si un certificat médical ou de surclassement vous est demandé. merci de vous référer à la section Inscriptions -> Médical

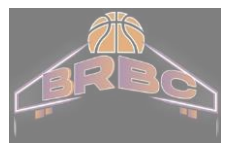

#### E-Licence « JE M'ASSURE»

Complétez la partie Assurance: indiquez votre nom, prénom et cochez l'option choisie

L'option A est recommandée (compris dans le tarif licence)

Si vous choisissez l'option A+, B ou C, la différence de tarif d'assurance sera à votre charge

Prenez connaissance des Notices

DEMANDE DE RENOUVELLEMENT DE VOTRE LICENCE BC082525 **ØFFBB** DANS LE CLUB US VESINET (1) 2 3 ( 5 ) 6 Y 0+ 3 JE M'ASSURE ASSURANCE Lors de la saison 2020 ance Individuelle Accident : Ontion A le coussienéle) le licencié ou con renrésentant léva Claudel reconnais avoir recu et oris connaissance des notices d'information relatives aux garanties individuelle Accident (Accord collectif nº 2159 / Mutuelle des Sportifs-MDS). Assistance Rapatriement et Responsabilité Civile (Contrat nº 4100116P / MAII téléchargeables, imprimables ci-après et sur www.tfbb.com, conformément aux dispositions du Code du Sport et à l'article L141-4 du code des Assurances. Et reconnais avoir reçu l'information relative à mes possibilités et à mon intérêt à souscrire à ces garanties Individuelle Accident auprès de l'assureur federal MDS ou l'assureur de mon choix pour les éventuels dommaees concorels aue le peux subir du fait de la oratique du Basket-Bai rrire à l'une des options Individuelle Accident et coche la case correspondante à l'opti Option A, au prix de 2,98 euros TTC Option B au prix de 8.63 euros TTC Option C, au prix de 0,50 euros TTC, en complément de l'option A, soit un total de 3,48 € TTC (A+ Option C, au prix de 0.50 euros TTC, en complément de l'option B, soit un total de 9,13 € TTC (B-Je ne souhaite pas souscrire aux garanties individuelles complémentaires proposées (N TABLEAU DES GARANTIES Pour plus d'informations vous pouvez consulter et télécharger le tableau des garanties individuelle Accident (trais médicaux invalidité, décès, indemnités journalières VISUALISER LE DOCUMENT TÉLÉCHARGER NOTICES D'INFORMATION NOTICES D'INFORMATION Merci de prendre connaissance du document ci-dessous en le parcourant intégralement puis en cliquant sur 'J'AI LU' - la lialuie chaule de l'alleulion ou des plessures, les antecedents eventuels et cas de deces. l'évolution probable de la pathologie dont souffre l'adhérent ; - les suicides volontaires et conscients ou tentatives de suicide, - la date de première constatation de l'affection. - les accidents occasionnés par querre civile ou étrangère, insurrection, La M.D.S. se réserve le droit de demander toute pièce justificative complémenémeute, complot, mouvement populaire auxquels l'adhérent a pris une taire qu'elle estime nécessaire et de faire expertiser l'assuré par un médecin part active, - les accidents qui résultent de la participation de l'adhérent à des rixes. expert de son choix sauf en cas de légitime défense, 14.3 - Formalités en cas de décès de l'accuré (4) les suites d'accidents, d'infirmité ou de maladies dont la survenance est Les pièces suivantes doivent être adressées à la M.D.S antérieure à la date d'adhésion de l'assuré, - les accidents résultant de l'usage d'alcool, de drogues ou de stupéfiants - un acte de décès de l'assuré, - un certificat médical indiguant la cause du décès,

- une copie du rapport de police ou de gendarmerie, le cas échéant,
- une copie du livret de famille ou un extrait d'acte de naissance.

- par l'assuré,
- les accidents résultant des effets directs ou indirects d'explosion, d'irra-0 diation, de dégagement de chaleur provenant de la transmutation de noyaux d'atome ou de la radioactivité

TELECHARGER JAILU

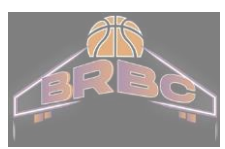

## E-Licence « JE VERIFIE»

Vérifiez le récapitulatif des informations saisies

Apportez les éventuelles corrections requises

Cliquez sur "Je valide"

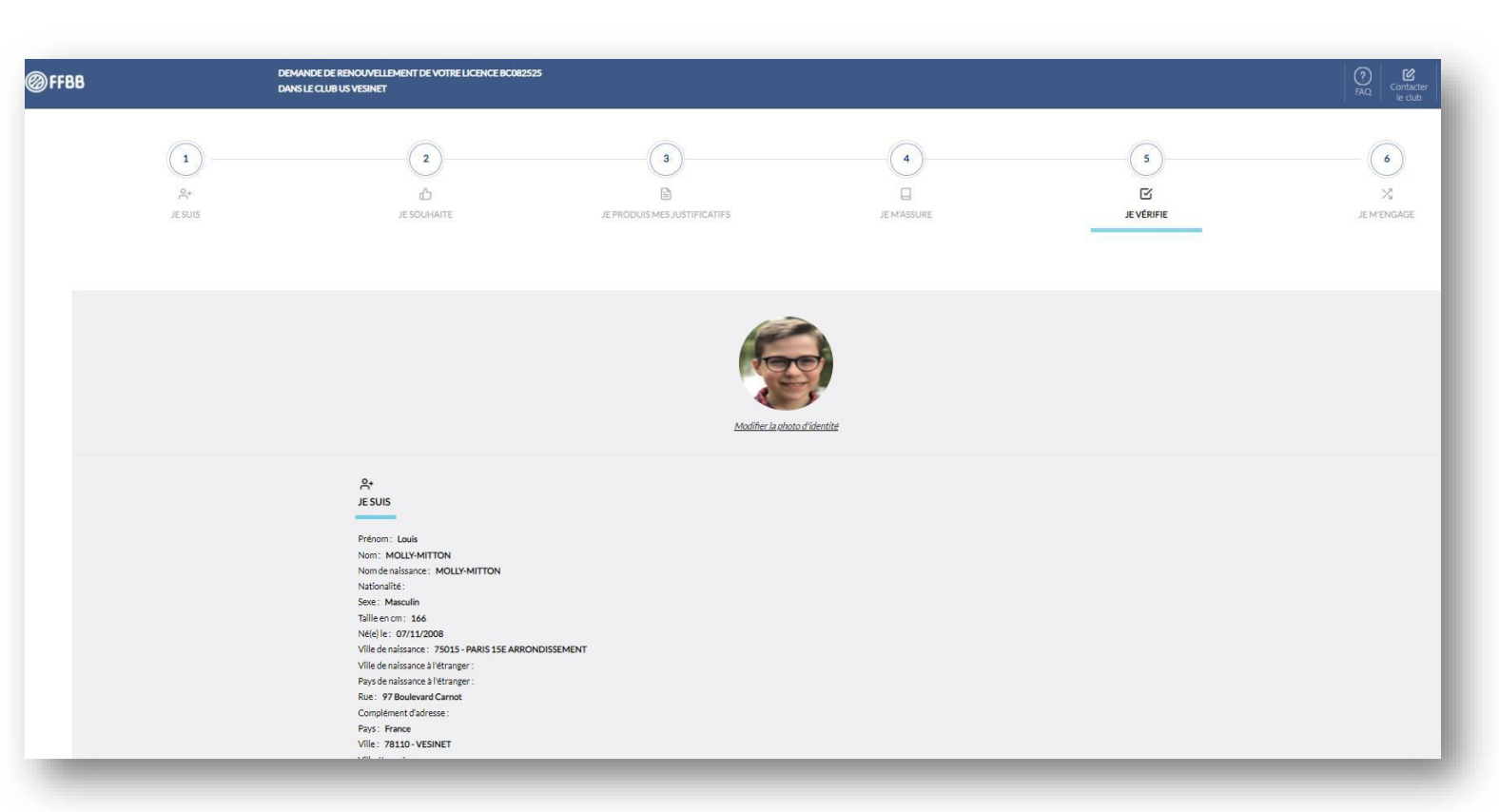

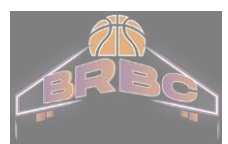

Cochez/décochez vos souhaits concernant les communications que vous autorisez

Complétez avec votre nom et celui de votre enfant s'il s'agit d'une licence mineur

Puis cliquez sur « Je signe et valide ».

|                                                                                                    |                                                                                                    | G                                                                                                    |                                                                                                    |                                                                          | 0                                                                                               | 4                                                                                                    | 5                                                                                | (                                    |
|----------------------------------------------------------------------------------------------------|----------------------------------------------------------------------------------------------------|----------------------------------------------------------------------------------------------------|----------------------------------------------------------------------------------------------------|--------------------------------------------------------------------------|-------------------------------------------------------------------------------------------------|----------------------------------------------------------------------------------------------------|----------------------------------------------------------------------------------|--------------------------------------|
| <u>e</u> +                                                                                                    |                                                                                                    | 6                                                                                                    |                                                                                                    |                                                                          |                                                                                                 |                                                                                                    |                                                                                  |                                      |
| JESUIS                                                                                                    |                                                                                                    | JE SOUHAITE                                                                                                    |                                                                                                    | JE PRODUIS                                                               | S MES JUSTIFICATIFS                                                                             | JE M'ASSURE                                                                                                    | JE VÉRIFIE                                                                       | JEN                                  |
| AUTORISATION PARENTALE ET                                                                                                    | DOPAGE                                                                                                    |                                                                                                    |                                                                                                    |                                                                          |                                                                                                 |                                                                                                    |                                                                                  |                                      |
| Je soussigné(e), Molly-Mitton                                                                                                    | Claude                                                                                                    | représentant(e) légal(e) de MOI                                                                                                    | OLLY-MITTON                                                                                         | Louis                                                                    | , autorise la souscription d'une lice                                                           | nce auprès de la FFBB et la participation aux activités féde                                                             | irales.                                                                          |                                      |
| Aussi, dans le cadre de la souscription                                                                                                    | de l <mark>a li</mark> cence auprès de la FFI                                                                                                    | 38                                                                                                    |                                                                                                    |                                                                          |                                                                                                 |                                                                                                    |                                                                                  |                                      |
| JAUTORISE                                                                                                    |                                                                                                    |                                                                                                    |                                                                                                    |                                                                          |                                                                                                 |                                                                                                    |                                                                                  |                                      |
| JE REFUSE                                                                                                    |                                                                                                    |                                                                                                    |                                                                                                    |                                                                          |                                                                                                 |                                                                                                    |                                                                                  |                                      |
| Tout préleveur, agréé par l'agence fran                                                                                                    | caise de lutte contre le dopa                                                                                                    | ge (AFLD) à procéder à tout prélèvemer                                                                                                    | ent nécessitant une tech                                                                            | nnique invasive lors d'u                                                 | n contrôle antidopage. Je reconnais avoi                                                        | r pris connaissance que l'absence d'autorisation est consti                                                              | itutive d'une soustraction au prélèvement d'un échantillon, su                   | usceptible d'entrainer des sanctions |
|                                                                                                    |                                                                                                    |                                                                                                    |                                                                                                    |                                                                          |                                                                                                 |                                                                                                    |                                                                                  |                                      |
| COMMUNICATION                                                                                                    |                                                                                                    |                                                                                                    |                                                                                                    |                                                                          |                                                                                                 |                                                                                                    |                                                                                  |                                      |
| <ul> <li>J'autorise la FFBB et ses filiales à</li> <li>J'autorise la FFBB à transmettre</li> </ul>                                                                                                    | i m'envoyer par courriel des o<br>à ses partenaires mon adres                                                                                                    | offres promotionnelles et/ou commercia<br>se électronique à des fins promotionnel                                                                                                    | iales pour ses activités (t<br>elles et/ou commerciales                                             | billetterie, produits dé<br>s.                                           | rivés).                                                                                         |                                                                                                    |                                                                                  |                                      |
| Jautorise la FFBB et ses filiales à                                                                                                    | n m'envoyer par courriel des o<br>à ses partenaires mon adres<br>en anno a ses anno a dres<br>en anno a ses a des anno a ses<br>en anno a ses a des anno a ses<br>en anno a ses a des anno a ses anno a<br>ses anno a ses a des anno a ses anno a<br>ses a des anno a ses a des anno a<br>ses a des a des a des a des a des a des<br>a des a des a des a des a des a des a des a des a<br>des a des a des a des a des a des a des a des a des a des a des<br>a des a des a des a des a des a des a des a des a des a des a des a<br>des a des a des a des a des a des a des a des a des a des a des a des a des a des a des a des a des a des a des a des a des a des a des a des a des a des a des a des a des a des a des a<br>des a des a des a des a des a des a des a des a des a des a des a des a des a des a des a des a des a des a des a des a des a des a des a des a des a des a des a des a des a des a des a des a des a des a des a des a des a des a des a des a des a des a des a des a des a des a des a des a des a<br>des a des a                                                                                                    | rffres promotionnelles et/ou commercia<br>se electronique à des fins promotionnel<br>exemption<br>es déconcentrés et ses clubs peuvent ét                                                                                 | iales pour ses activités (t<br>illes et/ou commerciales<br>itre amenés à capter et u                | billetterie, produits dé<br>s.<br>utiliser mon image dan                 | rivés_).<br>s le cadre de la promotion et du dévelop,                                           | ement du basket-ball, à l'occasion de munifestations spor                                                                | tives, 3 des fins non commerciales.                                              |                                      |
| Jautorise la FFBB et ses filiales 2     Jautorise la FFBB à transmettre     Jautorise la FFBB à transmettre     supervision de la construction de la constructione     En souscrivant une licence, je reconna     JE FINALISE MA DEMANDE DE L                                                                                     | m'envoyer par courriel des o<br>à ses partenaires mon adres<br>en partenaires mon adres<br>en partenaires de la sestion en<br>encontraction de la FFBB, ses organism<br>LICENCE                                                                                                    | stfres promotionnelles et Jou commercia<br>se électronique à des fins promotionnel<br>e a maranna<br>es déconcentrés et ses clubs peuvent ét                                                                              | iales pour ses activités (t<br>illes et/ou commerciales<br>itre amenés à capter et u                | billetterie, produits dé<br>s.<br>utiliser mon image dan                 | rivés_].<br>s le cache de la promotion et du dévelop                                            | vement du basket-ball, à l'occasion de manifestations spor                                                               | tives, 3 des fins non commerciales.                                              |                                      |
| Joutorise la FFBB et ses filiales à     Joutorise la FFBB à transmettre     Joutorise la FFBB à transmettre     En souscrivant une licence, je reconna     JE FINALISE MA DEMANDE DE L     Je souscrivant, Mally-Métion                                                                                                    | Internover par courriel des ci<br>à ses partenaires mon adres<br>par partenaires (111-1) a mon<br>partenaires (111-1) a mon<br>partenaires (111-1) a mon<br>partenaires (111-1)<br>partenaires (111-1)<br>parte                                                                                                    | Hfres promotionnelles et ou commercia<br>se électronique à des fins promotionnel<br>es déconcentrés et ses clubs peuvent ét<br>représentant(e) légal(e) de MOI                                                            | iales pour ses activités (t<br>illes et/ou commerciales<br>itre amenés à capter et u<br>DLLY-MITTON | billetterie, produits dé<br>s.<br><i>utiliser mon image dan</i><br>Louis | rives).<br>s le cadre de la promotion et du dévelop<br>certifie sur l'honneur, l'exactituele c  | eement du basket-ball, à l'occasion de manifestations spor<br>es renseignements fournis lors de la demande de licence l  | tives, 3 des fins non commerciales.<br>TFBB ainsi que les pièces justificatives. |                                      |
| Sutorise la FFBB et ses filiales à Sutorise la FFBB at ransmettre Sutorise la FFBB à transmettre En souscrivant une litence, je reconsa JE FINALISE MA DEMANDE DE L Je souscippiet. Molly-Mitton JE SÉLECTIONNE MON MODE P                                                                                                    | imenvoyer par courriel des i<br>a ses partenaires mon adress<br>ses partenaires attentions attention<br>is que la FFBB, ses organism<br>LICENCE<br>Claude<br>ALEMENT                                                                                                    | Afres promotionnelles et ou commercia<br>se électronique à des fins promotionnel<br>es déconcentrés et ses clubs peuvent ét<br>représentant(e) légal(e) de MOL                                                            | lales pour ses activités (t<br>elles et/ou commerciales<br>tre amenés à capter et u                 | billetterie, produits dé<br>s.<br>utiliser mon image dan<br>Louis        | rives_).<br>s le cadre de la promotion et du dévelop<br>certifie sur l'honneur, l'exactitude c  | eement du basket-ball, à l'occasion de manifestations spor<br>es renseignements fournis lors de la demande de licence l  | tives, 3 des fins non commerciales.<br>TFBB ainsi que les pièces justificatives. |                                      |
| Joutorise la FFBB et ses filiales à     Joutorise la FFBB à transmettre     Joutorise la FFBB à transmettre     Le souscrivant une literce, je reconna     JE FINALISE MA DEMANDE DE L     Je souscrivant (Molly-Métton     JE SÉLECTIONNE MON MODE P     Montant de la cotisation pour la salson                                 | m'encoyer par courriel des :<br>a ses partenaires mon adress<br>is que la FFRB ses organism<br>LICENCE<br>Claude<br>WIEMENT<br>10202-2022: prenez conta                                                                                                    | Afres promotionnelles et ou commercia<br>se électronique à des fins promotionnel<br>es déconcentrés et ses clubs peuvent ét<br>représentant(e) légal(e) de MOI                                                            | lales pour ses activités (t<br>illes et/ou commerciales<br>itre amenés à capter et u<br>DLLY-MITTON | billetterie, produits dé<br>s.<br>utiliser mon image dan<br>Louis        | rives).<br>s le cadre de la promotion et du dévelop<br>certifie sur l'honneur, l'exactituele c  | vement du basket-ball, à l'occasion de manifestations spor<br>es renseignements fournis lors de la demande de licence l  | tives, 3 des fins non commerciales.<br>TFBB ainsi que les pièces justificatives. |                                      |
| Joutorise la FFBB et ses filiales à     Joutorise la FFBB à transmettre     Joutorise la FFBB à transmettre     Le souschant une litence, je reconsa     Le FINALISE MA DEMANDE DE L     Je souscipalet. Molly-Métton     Je SéLECTIONNE MON MODE P Montant de la cotisation pour la salson                                       | m'encoyer par courriel des<br>à ses partenaires mon adres<br>se que la FFRB, ses organism<br>JCENCE<br>Claude<br>MIEMENT<br>n.2021:2022: prenez conta                                                                                                    | Afres promotionnelles et ou commercia<br>se électronique à des fins promotionnel<br>es déconcentrés et ses clubs peuvent ét<br>représentant(e) légal(e) de MOL<br>ct avec votre club pour connaître le mor                | lales pour ses activités (t<br>illes et/ou commerciales<br>itre amenés à capter et u<br>DLLY-MITTON | billetterie, produits dé<br>5.<br>utiliser mon image dan<br>Louis        | rives_).<br>s le cache de la promotion et du dévelop<br>certifie sur l'honneur, l'exactituele d | vement du basket-ball, à l'occasion de manifestations spor<br>es renseignements fournis lors de la demande de licence l  | tives, 3 des fins non commerciales.<br>TFBB ainsi que les plèces justificatives. |                                      |
| Joutorise la FFBB et ses filiales à     Joutorise la FFBB à transmettre     Joutorise la FFBB à transmettre     Joutorise la FFBB à transmettre     Journal de la cotisation pour la saison                                                                                                    | menover par courriel des:<br>a ses partenaires mon adress<br>is que la FFBB, ses organism<br>LICENCE<br>Claude<br>NIEMENT<br>10202120221: prenez conta                                                                                                    | Afrés promotionnelles et lou commercia<br>se électronique à des fins promotionnel<br>es déconcentrés et ses clubs peuvent ét<br>représentant(e) légal(e) de MOI<br>ct avec votre club pour connaître le mor               | lales pour ses activités (t<br>illes et/ou commerciales<br>tre amenés à capter et u<br>DLLY-MITTON  | billetterie, produits dé<br>5.<br>utiliser mon image dan<br>Louis        | rivés).<br>s le cadre de la promotion et du dévelop<br>certifie sur l'honneur, l'exactitude c   | rement du basket-ball, à l'occasion de manifestations spor<br>es renseignements fournis lors de la demande de licence l  | tives, 3 des fins non commerciales.<br>TFBB ainsi que les pièces justificatives. |                                      |
| Joutorise la FFBB et ses filiales à     Joutorise la FFBB à transmettre     Joutorise la FFBB à transmettre     Le souscrivant une litence, le reconna     JE FINALISE MA DEMANDE DE L     Je souscipare)     Molly-Mitton     JE SÉLECTIONNE MON MODE P     Montant de la cotisation pour la salsoi     ALJTRE MOYEN DE PAIEMENT | menover par courrel des:<br>a ses partenaires mon adress<br>is que la FFBB, ses organism<br>ICENCE<br>Claude<br>ALIEMENT<br>1.2021:2022; prenez conta                                                                                                    | stres promotionnelles et ou commercia<br>se électronique à des fins promotionnel<br>es déconcentrés et ses clubs peuvent ét<br>représentant(e) légal(e) de MOI<br>ct avec votre club pour connaître le mor                | iales pour ses activités (t<br>illes et/ou commerciales<br>tre amenés à capter et u<br>DLLY-MITTON  | billetterie, produits dé<br>5.<br>utiliser mon image dan<br>Louis        | rivés_].<br>s le cache de la promotion et du dévelop<br>certifie sur l'honneur, l'exactitude c  | nement du basket-ball, à l'occasion de manifestations spor                                                               | tives, à des fins non commerciales.<br>FBB ainsi que les pièces justificatives:  |                                      |
| Joutorise la FFBB et ses filiales à     Joutorise la FFBB à transmettre     Joutorise la FFBB à transmettre     Insuescriant une licence je reconna     JE FINALISE MA DEMANDE DE L     Je souscipare et Molly-Mitton     JE SÉLECTIONNE MON MODE P Montant de la cotisation pour la salson     AUTRE MOYEN DE PAIEMENT           | menover par couriel des:<br>3 ses partenaires mon adress<br>ses anno adress<br>ses anno adress<br>ses anno adress<br>ses anno adress<br>ses anno adress<br>ses anno adress<br>ses anno adress<br>ses anno adress<br>ses adress<br>adress<br>ad | Aftres promotionnelles et ou commercia<br>se électronique à des fins promotionnel<br>executions<br>es déconcentrés et ses clubs peuvent ét<br>représentant(e) legal(e) de MOI<br>ct avec votre club pour connaître le mor | iales pour ses activités (t<br>illes et/ou commerciales<br>tre amenés à capter et u<br>DULY-MITTON  | billetterie, produits dé<br>s.<br>utiliser mon image dan<br>Louis        | rives).<br>s le cadre de la promotion et du develop<br>cortifie sur l'honneur, l'exactitude c   | xement du basket-ball, à l'occasion de manifestations spor<br>les renseignements fournis lors de la demande de licence l | tives, à des fins non commerciales.<br>FEB ainsi que les pièces justificatives.  |                                      |
| Joutorise la FFBB et ses filiales à     Joutorise la FFBB à transmettre     Joutorise la FFBB à transmettre     Les souscrivant une licence, je reconna     JE FINALISE MA DEMANDE DE L     Je souscrivant, Maily-Métan     JE SÉLECTIONNE MON MODE P     Montant de la cotisation pour la saison     AUTRE MOYEN DE PAJEMENT     | menoyer par courrel des:<br>a ses partenaires mon adress<br>in que la FFBB, ses organism<br>ICENCE<br>Claude<br>ALIEMENT<br>n2021-2022: prenez conta                                                                                                    | Aftres promotionnelles et ou commercia<br>se électronique à des fins promotionnel<br>environne<br>es déconcentrés et ses clubs peuvent ét<br>représentant (e) légal(e) de MOI<br>ct avec votre club pour connaître le mor | iales pour ses activités (t<br>illes et lou commerciales<br>tre amenés à capter et u<br>DULY-MITTON | billetterie, produits dé<br>5.<br>utiliser mon image dan<br>Louis        | rives).<br>s le cadre de la promotion et du dévelop<br>certifie sur l'honneur, levactituele d   | ement du basket-ball, à l'accasion de manifestations spor<br>les renseignements fournis lors de la demande de licence l  | tives, à des fins non commerciales.<br>FFBB ainsi que les pièces justificatives. |                                      |
| Subtrise la FFBB et ses filiales à Subtrise la FFBB at transmettre Subtrise la FFBB à transmettre En souscrivant une licence, je reconna JE FINALISE MA DEMANDE DE L Subtrise la cotisation pour la salaon Montant de la cotisation pour la salaon AUTRE MOYEN DE PAIEMENT                                                        | menvoyer par courriel des : a ses partenaires mon adres is que la FFBB ses organism LICENCE Claude ALEMENT n2021-2022: prenez conta                                                                                                    | Afres promotionnelles et ou commercia<br>se électronique à des fins promotionnel<br>es déconcentrés et ses clubs peuvent ét<br>représentant(e) légal(e) de MOI<br>ct avec votre club pour connaître le moi                | iales pour ses activités (t<br>illes et iou commerciales<br>tre amenés à capter et u<br>DLUY-MITTON | billetterie, produits dé<br>5.<br>utiliser mon image dan<br>Louis        | rives_].<br>s le cadre de la promotion et du dévelop<br>cortifie sur l'honneur, l'exactituée c  | ement du basket-ball, à l'occasion de manifestations spor<br>les renseignements fournis lors de la demande de licence l  | tives, à des fins non commerciales.<br>1788 ainsi que les pièces justificatives. |                                      |

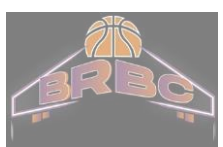

Le message suivant apparaît. Votre préinscription est enregistrée.

Vous recevez également une confirmation par email ainsi que votre licence électronique sous environ une semaine

| FFBB                   | DEMANDE DE RENOUVELLEMENT DE VOTRE LICENCE BC082525<br>DANS LE CLUB US VESINET                                                                                                 | O         Image: Contractor         Assistant           FAQ         FAQ         Assistant                       |
|------------------------|----------------------------------------------------------------------------------------------------|----------------------------------------------------------------------------------------------------|
| P     Merci            | 1                                                                                                    |                                                                                                    |
| Votre demande a été    | é envoyée à votre cluis, qui va la contrôler avant de la transmettre à la Fédération Française de BasketBall.                                                                  |                                                                                                    |
| Une fois validée, voti | tre licence dématérialisée vous sera transmise par e-mail.                                                                                                    |                                                                                                    |
| En choisissant de rej  | joindre la Fédération Française de BasketBall à travers cette demande de licence, nous comptons sur vous pour défendre et transmettre les valeurs de notre sport que sont la S | SOLIDARITE, le FAIRPLAY et l'INTEGRATION - <u>cliquez ici pour visualiser le clip qui symbolise nos valeurs</u> |

#### Rappel:

Vous ne pourrez vous inscrire sur le site de la Fédération qu'une fois avoir procéder à votre préinscription sur le site de BRBC et être en règle avec votre cotisation

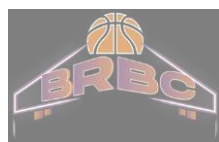